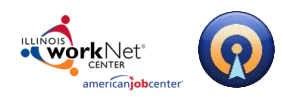

# **Table of Contents**

| Getting Started                   | 2  |
|-----------------------------------|----|
| Logging Into Illinois workNet     | 2  |
| Portfolio Organization            | 3  |
| Projects and Files                | 3  |
| What is a Project?                | 3  |
| Files                             | 4  |
| Creating Your Portfolio           | 4  |
| How to Create your Portfolio      | 4  |
| Project Tools                     | 7  |
| Image Displays                    | 8  |
| Document Toolbar                  | 9  |
| Post-Production Tools             | .0 |
| Editing your Portfolio1           | .0 |
| Reordering Projects and/or Files1 | .1 |
| Sharing your Portfolio1           | 2  |
| Technical Support                 | 3  |

#### Page **1** of **13**

This workforce product was funded by a grant awarded by the U.S. Department of Labor's Employment and Training Administration. The product was created by the grantee and does not necessarily reflect the official position of the U.S. Department of Labor. The Department of Labor makes no guarantees, warranties, or assurances of any kind, express or implied, with respect to such information, including any information on linked sites and including, but not limited to, accuracy of the information or its completeness, timeliness, usefulness, adequacy, continued availability, or ownership. This product is copyrighted by the institution that created it. Internal use by an organization and/or personal use by an individual for non-commercial purposes is permissible. All other uses require the prior authorization of the copyright owner.

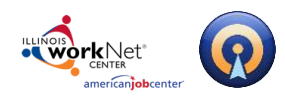

# **Getting Started**

## Logging Into Illinois workNet

1. Go to <u>www.illinoisworknet.com</u> and click "Login" in the header.

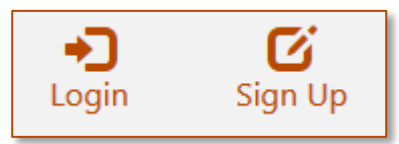

2. Login with your username and password. Using the My Dashboard menu select "Resumes" or click on My Dashboard and then select the "Resume Builder" option.

|                                                             | nthe format and the format and the |                                                                   |
|-------------------------------------------------------------|----------------------------------------------------------------------------------------------------|-------------------------------------------------------------------|
| americanjobcenter                                           |                                                                                                    |                                                                   |
| Illinois workNet®                                           | Dashboard                                                                                                    | Posumo Ruildor                                                    |
| Login with your Illinois workNet account<br>Don't have one? |                                                                                                    |                                                                   |
| Learn about account benefits. User name:                    |                                                                                                    | Create, save, and share your resumes.<br>Use these tools:         |
|                                                             | Bookmarks                                                                                                    | Resume Templates     Cover Letter Templates     Portfolio Builder |
| Password:                                                   |                                                                                                    | Interview Tools                                                   |
| Forgot Password?                                            | a Kesome                                                                                                    |                                                                   |
| Remember me?:  Sign In                                      | Resumes                                                                                                    |                                                                   |

#### Page 2 of 13

This workforce product was funded by a grant awarded by the U.S. Department of Labor's Employment and Training Administration. The product was created by the grantee and does not necessarily reflect the official position of the U.S. Department of Labor. The Department of Labor makes no guarantees, warranties, or assurances of any kind, express or implied, with respect to such information, including any information on linked sites and including, but not limited to, accuracy of the information or its completeness, timeliness, usefulness, adequacy, continued availability, or ownership. This product is copyrighted by the institution that created it. Internal use by an organization and/or personal use by an individual for non-commercial purposes is permissible. All other uses require the prior authorization of the copyright owner.

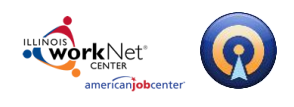

## **Portfolio Organization**

OptimalEfolio helps you create an online gallery of your work that can be displayed as a page on your OptimalResume website, shared as a link, or downloaded as a zipped folder.

Online portfolios can document your education, work samples, and skills. They are very useful for applying to jobs and training programs, demonstrating your transferable skills, and tracking your professional development.

Portfolios are composed of **projects** and these projects contain **files**. See figure 1.

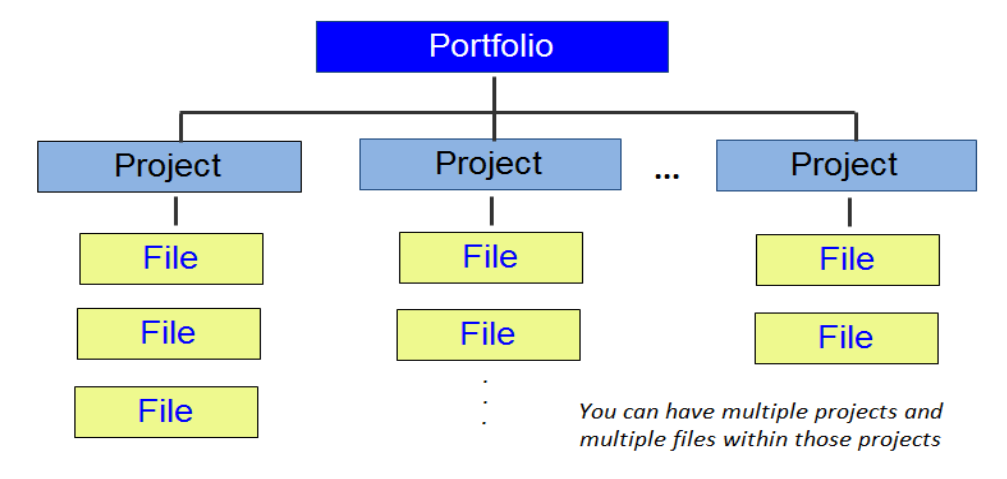

Figure 1. Portfolio Organization

# **Projects and Files**

## What is a Project?

Portfolios are organized in projects — groups of files of related or similar subject matter that are presented together in the portfolio. Projects can be based on anything you want, but here are some examples:

- A student might create projects based on individual assignments, and group files that are related to each assignment.
- Organize your portfolio chronologically, and have projects for every week, month, or year.
- Have a theme for every project, such as Writing Samples, Presentations, Letters of Recommendations, or Lesson Plans.

You must have at least one project in a portfolio, but you may add additional projects based on your needs.

Page **3** of **13** 

This workforce product was funded by a grant awarded by the U.S. Department of Labor's Employment and Training Administration. The product was created by the grantee and does not necessarily reflect the official position of the U.S. Department of Labor. The Department of Labor makes no guarantees, warranties, or assurances of any kind, express or implied, with respect to such information, including any information on linked sites and including, but not limited to, accuracy of the information or its completeness, timeliness, usefulness, adequacy, continued availability, or ownership. This product is copyrighted by the institution that created it. Internal use by an organization and/or personal use by an individual for non-commercial purposes is permissible. All other uses require the prior authorization of the copyright owner.

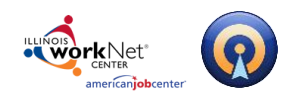

## Files

OptimalEfolio allows you to upload and organize files to present to potential employers. Although this is not a comprhensive list, the following file types are compatible with this program:

| <ul> <li>MS Word Documents (.doc and .docx)</li> <li>MS Excel Documents (.xls and .xlsx)</li> <li>MS PowerPoint Presentations (.ppt and .pptx)</li> <li>Portable Document Format (.pdf )</li> <li>WinZip Files (.zip)</li> <li>Plain Text Documents (.txt)</li> <li>Rich Text Format (.rtf )</li> </ul> | <ul> <li>JPEG Images (.jpg)</li> <li>GIF Images (.gif)</li> <li>TIFF Images (.tiff)</li> <li>Bitmap Images (.bmp)</li> <li>ICO Files (.ico)</li> <li>WAV Files (.wav)</li> <li>MP3 Files (.mp3)</li> <li>AVI Files (.avi)</li> </ul> | <ul> <li>MPEG Files (.mpeg)</li> <li>MOV Files (.mov)</li> <li>Adobe Photoshop Files (.psd)</li> <li>Adobe PostScript Files (.ps)</li> <li>Adobe Illustrator Artwork Files (.ai)</li> <li>Portable Network Graphics (.png)</li> <li>Encapsulated PostScript Files (.eps)</li> </ul> |
|----------------------------------------------------------------------------------------------------|----------------------------------------------------------------------------------------------------|----------------------------------------------------------------------------------------------------|
| - Ren rext ronnat (.rtr)                                                                                                    |                                                                                                    |                                                                                                    |

## Table 1: Supported File types

# **Creating Your Portfolio**

## How to Create your Portfolio

1. Click the Create New Portfolio button in your Document Center.

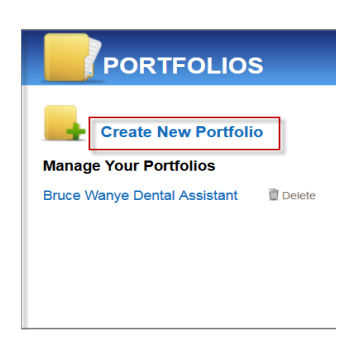

2. **Enter a name** for your portfolio (names can include any combination of letters, numbers, and spaces) and click **Start Portfolio**.

| Name this portfolio<br>Work Samples 2 | START PORTFOLIO |
|---------------------------------------|-----------------|
| or Cancel                             |                 |

#### Page **4** of **13**

This workforce product was funded by a grant awarded by the U.S. Department of Labor's Employment and Training Administration. The product was created by the grantee and does not necessarily reflect the official position of the U.S. Department of Labor. The Department of Labor makes no guarantees, warranties, or assurances of any kind, express or implied, with respect to such information, including any information on linked sites and including, but not limited to, accuracy of the information or its completeness, timeliness, usefulness, adequacy, continued availability, or ownership. This product is copyrighted by the institution that created it. Internal use by an organization and/or personal use by an individual for non-commercial purposes is permissible. All other uses require the prior authorization of the copyright owner.

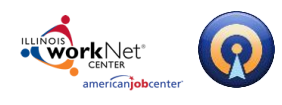

## 3. Select how you would like to build your Portfolio.

You can either create your portfolio by selecting an existing template, complete with editable pre-loaded projects and placeholder files or create your portfolio from scratch.

*a.* **Browse Templates** - Click **Continue** to see a list of portfolio templates and description.

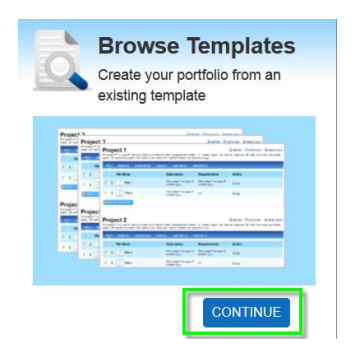

Mouse over the template names to see a description of that template. Clicking a template title will display the projects that will pre-load for you. When you find one that you want, click the **Use This Template** button. If not, click the X to close the display and try another.

b. Start From Scratch - Click Continue to add your first project.

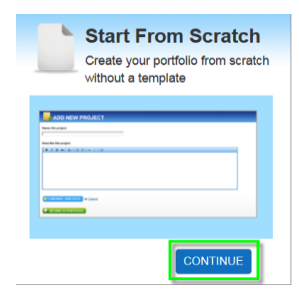

#### Page **5** of **13**

This workforce product was funded by a grant awarded by the U.S. Department of Labor's Employment and Training Administration. The product was created by the grantee and does not necessarily reflect the official position of the U.S. Department of Labor. The Department of Labor makes no guarantees, warranties, or assurances of any kind, express or implied, with respect to such information, including any information on linked sites and including, but not limited to, accuracy of the information or its completeness, timeliness, usefulness, adequacy, continued availability, or ownership. This product is copyrighted by the institution that created it. Internal use by an organization and/or personal use by an individual for non-commercial purposes is permissible. All other uses require the prior authorization of the copyright owner.

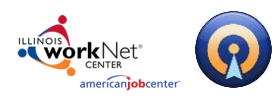

# Illinois workNet Resume Builder – Efolio Help March 28, 2017 v3

Powered by Optimal Resume

4. **Add your first project**. To create a new project, enter a name and description in the appropriate fields. Entering a description helps your audience understand what sorts of things they can exp[ect to see in this project. You can also select an existing project rather than create a new one.

| ADD NEW PROJECT                                                      |                            |
|----------------------------------------------------------------------|----------------------------|
| me this project                                                      | All Your Projects          |
| echnical Writing Samples                                             | + Presentations            |
|                                                                      | 🛨 Professional Summary     |
| scribe this project                                                  | 🛨 Professional Skills      |
| B Z ∐ abe (位・)⊟ ⊟ ∞ ∅ □                                              | 🛨 Professional Credentials |
| hese are samples of reports, manuals and instruction guides authored | 🛨 Professional Summary     |
| aring my time with the AKOM institute from 2009 - 2013               | 🛨 Professional Skills      |
|                                                                      | 🛨 Professional Experience  |
|                                                                      | 🛨 Relaxing                 |
|                                                                      | 🛨 Working                  |
|                                                                      |                            |
|                                                                      | Note you can select an     |
| ONTINUE / ADD FILES CT Cancel                                        | existing project to your   |
|                                                                      | portfolio rather than      |
|                                                                      | croate a new one           |
|                                                                      | create a new one           |

When you're ready to move on, click Continue/Add Files.

5. **Add your first file**. Browse your hard drive to find the file you want to upload. (You can also link to a website in lieu of uploading a file.)

Name the file and provide a description of the file. You can also add any special viewing requirements.

For example, if it is a MS Project file you may wanto indicate that MS Project is required to view the file.

**Note** that individual file sizes are limited to 20 megabytes in size.

Click Save File when you're done.

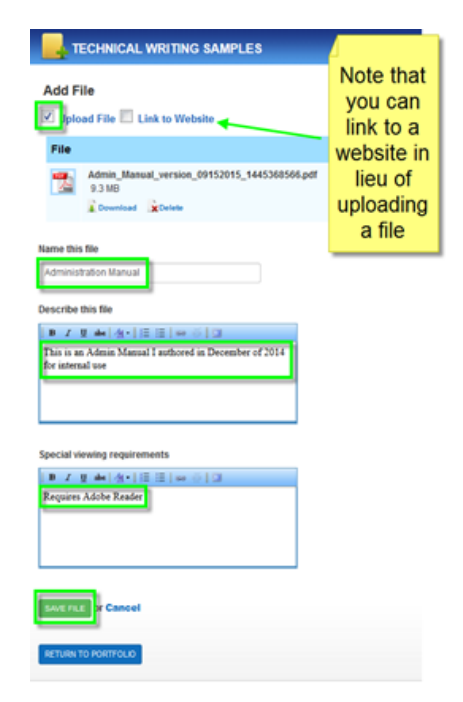

### Page 6 of 13

This workforce product was funded by a grant awarded by the U.S. Department of Labor's Employment and Training Administration. The product was created by the grantee and does not necessarily reflect the official position of the U.S. Department of Labor. The Department of Labor makes no guarantees, warranties, or assurances of any kind, express or implied, with respect to such information, including any information on linked sites and including, but not limited to, accuracy of the information or its completeness, timeliness, usefulness, adequacy, continued availability, or ownership. This product is copyrighted by the institution that created it. Internal use by an organization and/or personal use by an individual for non-commercial purposes is permissible. All other uses require the prior authorization of the copyright owner.

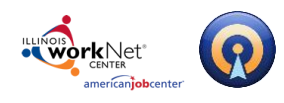

6. **Add more files and/or projects**. You will now see a display of your portfolio into which you can add more files and/or projects.

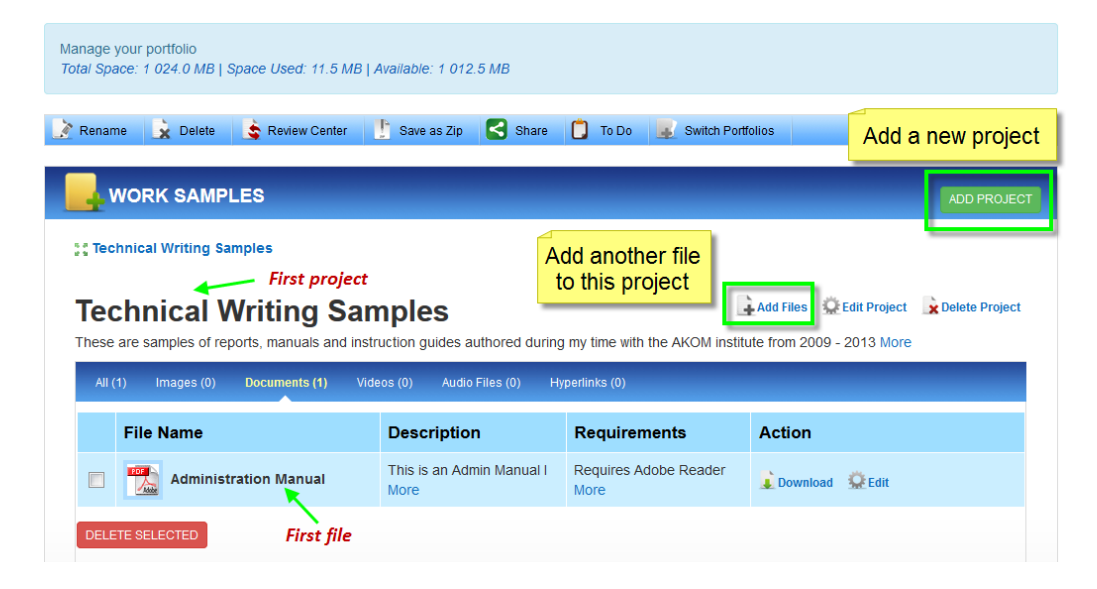

## **Project Tools**

There are a variety of tools available to modify and edit your portfolio.

| Renan                   | ne          | 🗙 Delete 💲 Review Center                                                                                       | 👫 Save as Zip 🧲 Share 📋                                                                             | To Do 📕 Switch Por         | tfolios                                    |                           |  |  |  |  |  |  |
|-------------------------|-------------|----------------------------------------------------------------------------------------------------|----------------------------------------------------------------------------------------------------|----------------------------|--------------------------------------------|---------------------------|--|--|--|--|--|--|
| PORTFOLIO10 ADD PROJECT |             |                                                                                                    |                                                                                                    |                            |                                            |                           |  |  |  |  |  |  |
| ;; Tec                  | hnic        | al Writing Samples                                                                                             |                                                                                                    |                            |                                            |                           |  |  |  |  |  |  |
| Тес                     | ch          | nical Writing Sar                                                                                              | mples                                                                                               | ÷                          | udd Files 😟 Edit Project 🗼 Delete Pro      | Technical Writing Samples |  |  |  |  |  |  |
|                         |             |                                                                                                    |                                                                                                    |                            |                                            |                           |  |  |  |  |  |  |
| sfsgfh                  | sgfh        | sftghtgfshgtfh More                                                                                            | -                                                                                                   |                            |                                            | _                         |  |  |  |  |  |  |
| sfsgfh<br>All           | sgfh<br>(2) | sftghtgfshgtfh More                                                                                            | deos (0) Audio Files (0) Hyperlin                                                                   | ප (0)                      |                                            |                           |  |  |  |  |  |  |
| sfsgfh                  | sgfh<br>(2) | sftghtgfshgtfh More<br>Images (0) Documents (2) Vic<br>File Name                                               | deos (0) Audio Files (0) Hyperlin Description                                                       | s (0)<br>Requirements      | Action                                     |                           |  |  |  |  |  |  |
| All                     | (2)         | stightgishigth lifore Images (0) Documents (2) Vice File Name Mark Administration Manual                       | deos (0) Audio Files (0) Hyperlin<br>Description<br>This is an Admin manual<br>authored More        | Requirements               | Action                                     |                           |  |  |  |  |  |  |
| sfsgfh                  | (2)         | stightgishigth lidore Images (d) Documents (2) Vice File Name Mark Administration Manual Figure Grant Proposal | dees (c) Audio Files (d) Hypertin<br>Description<br>This is an Admin manual<br>authored More<br>n/a | Requirements None More n/a | Action<br>Download QEdit<br>Download QEdit |                           |  |  |  |  |  |  |

Add Files – add more files to your project.

**Edit Project** – change the project name and description.

**Delete Project** – delete the entire project and all the files within.

**All** – view all files within the project. **Documents** – view only the document files (.doc, .pdf, etc.) within the project.

**Video** – view only the video files within the

project.

#### Page 7 of 13

This workforce product was funded by a grant awarded by the U.S. Department of Labor's Employment and Training Administration. The product was created by the grantee and does not necessarily reflect the official position of the U.S. Department of Labor. The Department of Labor makes no guarantees, warranties, or assurances of any kind, express or implied, with respect to such information, including any information on linked sites and including, but not limited to, accuracy of the information or its completeness, timeliness, usefulness, adequacy, continued availability, or ownership. This product is copyrighted by the institution that created it. Internal use by an organization and/or personal use by an individual for non-commercial purposes is permissible. All other uses require the prior authorization of the copyright owner.

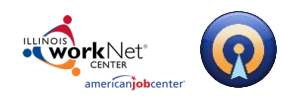

**Audio Files** – view only the audio (sound) files within the project

**Hyperlinks** – view only the links within the project.

**Edit** – edit the name, description and viewing requirements of a file within the project.

**Download** – download a specific file within the project.

View – view a specific file within the project.

**Images** – view only the image files within the project.

## **Image Displays**

Images can be displayed in one of three ways:

| Pı         | Professional Skills |                                           |                                        |               |                                                 |  |  |
|------------|---------------------|-------------------------------------------|----------------------------------------|---------------|-------------------------------------------------|--|--|
| In a       | ny giv              | en day these are th skills I perform More |                                        | Image Gallery | Display Mode:      E List      Grid      Mosaic |  |  |
| Images (2) |                     |                                           |                                        | E.            | st Display 📰 Grid Display 📰 Mosaic Display      |  |  |
| File Name  |                     | File Name                                 | Description                            | Requirements  | Action                                          |  |  |
|            | 1                   | Dental AssistantSkill 1                   | Description of this skill here<br>More | n/a           | 🛓 Download 📄 View 🔮 Edit                        |  |  |
|            | \$                  | Dental Records                            | Description here More                  | n/a           | Download 📄 View 🙅 Edit                          |  |  |

**Grid Display** – displays a larger magnified view of the image. Clicking on image will display a full size image and its description. Other images in the project will appear in the same larger format.

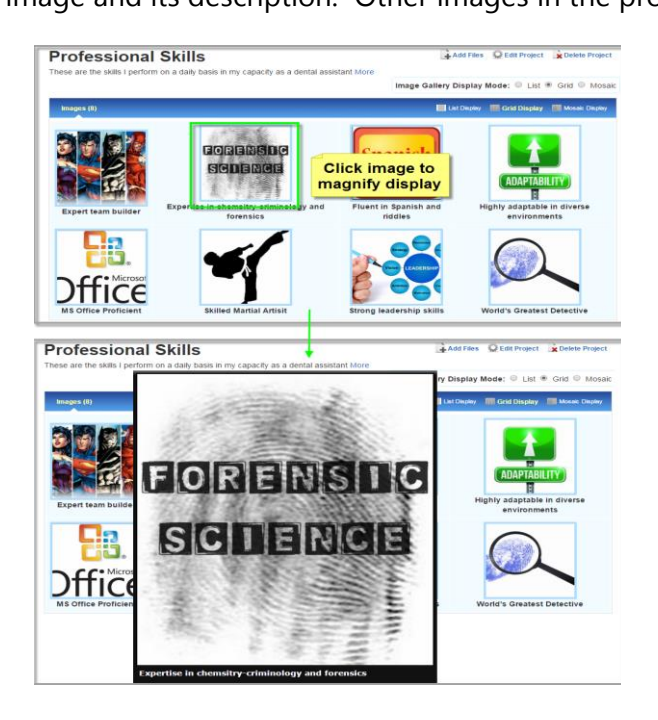

#### Page 8 of 13

This workforce product was funded by a grant awarded by the U.S. Department of Labor's Employment and Training Administration. The product was created by the grantee and does not necessarily reflect the official position of the U.S. Department of Labor. The Department of Labor makes no guarantees, warranties, or assurances of any kind, express or implied, with respect to such information, including any information on linked sites and including, but not limited to, accuracy of the information or its completeness, timeliness, usefulness, adequacy, continued availability, or ownership. This product is copyrighted by the institution that created it. Internal use by an organization and/or personal use by an individual for non-commercial purposes is permissible. All other uses require the prior authorization of the copyright owner.

Illinois workNet Centers are an Equal Opportunity Employer/Program. Auxiliary aids and services are available upon request to individuals with disabilities at Illinois workNet Centers. Sponsored by Illinois Department of Commerce and Economic Opportunity.

## List Display – displays all your files in list mode, same as projects with non-image file types.

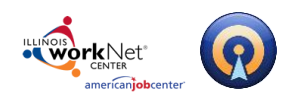

# Illinois workNet Resume Builder – Efolio Help March 28, 2017 v3

Powered by Optimal Resume

Mosaic Display – displays a full size image and its descrpiton. Other images in the project appear as thumbnails and can be clicked to magnify.

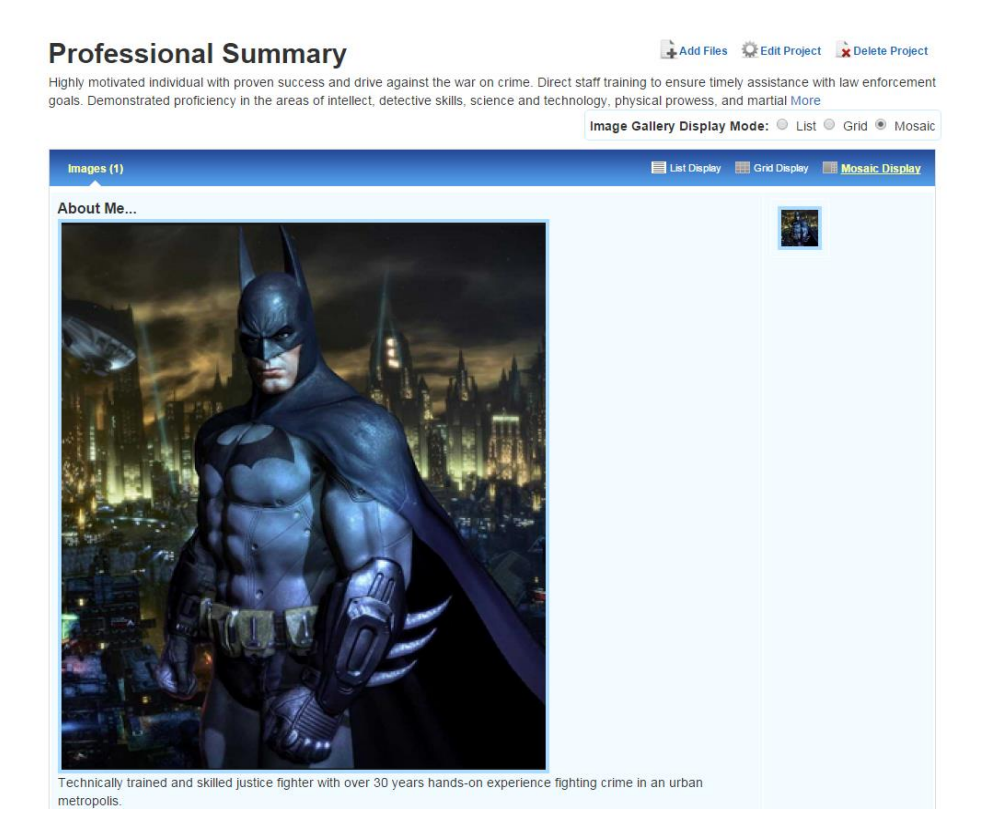

## **Document Toolbar**

| Manage your portfolio<br>Total Space: 1 024.0 MB   Spa | ace Used: 45.7 MB | Available: 978.3 M | 1B    |         |                                           |                                     |                     |
|--------------------------------------------------------|-------------------|--------------------|-------|---------|-------------------------------------------|-------------------------------------|---------------------|
| Rename 🔓 Delete                                        | 💲 Review Center   | 🖺 Save as Zip      | Share | 📋 To Do | Switch Portfolios                         |                                     |                     |
| <b>Rename</b> – change t<br>portfolio.                 | the name c        | f your             |       | Sł      | <b>nare</b> – generat<br>ortfolio on vari | e a link to easil<br>ous social med | y share youi<br>ia. |

portfolio.

Delete – delete the portfolio.

Review Center (if available) – Allows you to send your portfolio to a career counselor.

Save as Zip - allows you to download all of the files in your portfolio as a single .zip file. To Do – keep notes and reminders of things

you still need to do.

Switch Portfolios – shows all of the portfolios you have created so far in the Document.

#### Page **9** of **13**

This workforce product was funded by a grant awarded by the U.S. Department of Labor's Employment and Training Administration. The product was created by the grantee and does not necessarily reflect the official position of the U.S. Department of Labor. The Department of Labor makes no guarantees, warranties, or assurances of any kind, express or implied, with respect to such information, including any information on linked sites and including, but not limited to, accuracy of the information or its completeness, timeliness, usefulness, adequacy, continued availability, or ownership. This product is copyrighted by the institution that created it. Internal use by an organization and/or personal use by an individual for non-commercial purposes is permissible. All other uses require the prior authorization of the copyright owner.

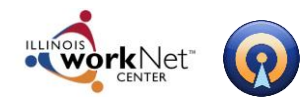

# **Post-Production Tools**

## **Editing your Portfolio**

|                               | PORTFOLIO                                           | S      |
|-------------------------------|-----------------------------------------------------|--------|
|                               | Create New Portfol                                  | io     |
|                               |                                                     |        |
| Manage                        | Your Portfolios                                     |        |
| Manage<br>Bruce W<br>Professi | • Your Portfolios<br>/anye Dental Assistant<br>onal | 🕅 Dele |

To edit a portfolio at a later time, click the portfolio's name in the Document Center. This will bring you back to the editing page where you can save new changes to your document.

**Editing/Deleting Projects** – Projects can easily be edited and/or deleted from your portfolio. Clicking the **Edit Project** button allows you to edit the project name and/or description. Clicking the **Delete Project** button will remove the project from your portfolio.

| 📝 Rename 🔒 Delete 💲 Review Center 🥂 Save as Zip                                                                                           | Share 📋 To Do                                               | 📕 Switch Portfolios                                        |                                                         |
|----------------------------------------------------------------------------------------------------|-------------------------------------------------------------|------------------------------------------------------------|---------------------------------------------------------|
|                                                                                                    |                                                             |                                                            |                                                         |
| CAPED CRUSADER - WORLD'S GREATES                                                                                                    | Click to edit pro                                           | ject name and/or                                           | ADD PROJECT                                             |
| SC Professional Summary SC Professional Skills SC Prof                                                                                    | fessional Credentials                                       | inpuori                                                    |                                                         |
| Professional Summary                                                                                                    |                                                             | Add File                                                   | s Edit Project Delete Project                           |
| Highly motivated individual with proven success and drive against<br>goals. Demonstrated proficiency in the areas of intellect, detective | t the war on crime. Direct s<br>e skills, science and techn | taff training to ensure time<br>ology, physical prowess, a | ely assistance with law enforcement<br>ind martial More |
|                                                                                                    |                                                             | Image Gallery Display I                                    | Mode: 🔘 List 🔘 G <mark>r</mark> id 🔍 Mosaic             |
| Images (1)                                                                                                    |                                                             | 🔲 List Displa                                              | Click to delete project                                 |
| A based Ma                                                                                                    |                                                             |                                                            |                                                         |

**Editing/Deleting Files** – To edit or delete files first be sure that they are displayed in list format to reveal the **Edit** and **Delete** options.

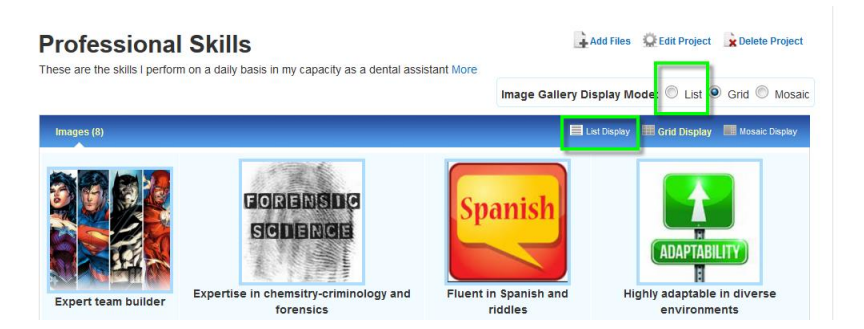

This workforce product was funded by a grant awarded by the U.S. Department of Labor's Employment and Training Administration. The product was created by the grantee and does not necessarily reflect the official position of the U.S. Department of Labor. The Department of Labor makes no guarantees, warranties, or assurances of any kind, express or implied, with respect to such information, including any information on linked sites and including, but not limited to, accuracy of the information or its completeness, timeliness, usefulness, adequacy, continued availability, or ownership. This product is copyrighted by the institution that created it. Internal use by an organization and/or personal use by an individual for non-commercial purposes is permissible. All other uses require the prior authorization of the copyright owner.

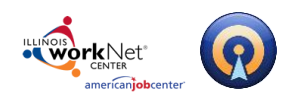

Click the **Edit** button to edit the file name and/or description. To delete a file select it using the check box and then click the **Delete Selected** button.

| Professional Skills |                             |                                                      |                                      |                                              |                                               |  |  |
|---------------------|-----------------------------|------------------------------------------------------|--------------------------------------|----------------------------------------------|-----------------------------------------------|--|--|
| These at            | re the                      | e skills i perform on a daily basis in my cap        | Display Mode: 🖲 List 🔘 Grid 🔘 Mosaic |                                              |                                               |  |  |
| Image               | es (8)                      |                                                      |                                      | List Display 🗮 Grid Display 📑 Mosaic Display |                                               |  |  |
|                     |                             | File Name                                            | Description                          | Requirements                                 | Action                                        |  |  |
|                     | \$                          | Expert team builder                                  | n/a                                  | n/a                                          | 🔔 Download 📄 View 🕵 Edit                      |  |  |
|                     | \$                          | Expertise in chemsitry-<br>criminology and forensics | n/a                                  | n/a                                          | Download                                      |  |  |
|                     | :                           | Fluent in Spanish and riddles                        | n/a                                  | n/a                                          | Click to edit file name<br>and/or description |  |  |
|                     | \$                          | Highly adaptable in diverse<br>environments          | n/a                                  | n/a                                          | Download 📄 View 🔅 Edit                        |  |  |
|                     | 4                           | Diffice Ma office Product delete a                   | nd click                             | n/a                                          | 🔔 Download 📄 View 🔮 Edit                      |  |  |
|                     | Skilled Martial Artisit n/a |                                                      |                                      | n/a                                          | Download 📄 View 🔅 Edit                        |  |  |
|                     | \$                          | Strong leadership skills                             | n/a                                  | n/a                                          | 🔔 Download 📄 View 🕵 Edit                      |  |  |
|                     | \$                          | World's Greatest Detective                           | n/a                                  | n/a                                          | Download View 🕵 Edit                          |  |  |
| DELETE              | E SEL                       | ECTED                                                |                                      |                                              |                                               |  |  |

## **Reordering Projects and/or Files**

Projects and files will automatically be displayed alphabetically, although it is easy enough to reorder them if you want to have a specific order for your projects and/or files.

Reordering Projects. There are two ways to accomplish this:

1. Use the green arrows to drag the projects into the desired order.

| 📝 Rename 🔒 Delete 📑 Review Center 📑 Save as Zip 🔄 Share 📋 To Do 🐷 Switch Portfolios                                                                                                    |                     |
|----------------------------------------------------------------------------------------------------|---------------------|
| CAPED CRUSADER - WORLD'S GREATEST DETECTIVE                                                                                                    | ADD PROJECT         |
| tt Professional Summary tt Professional Skills                                                                                                    |                     |
| Professional Summary<br>Highly motivated individual with proven success and drive against<br>goals. Demonstrated proficiency in the areas of intellect, detective<br>into a different order | ects Delete Project |
| Image Gallery Display Mode: 971                                                                                                    | Ist 🔍 Grid 🔍 Mosaic |

Number your projects when naming them such that when alphabetized they will be in the order you desire. For example: 1. Professional Summary; 2. Professional Skills; 3. Professional Credentials.

#### Page **11** of **13**

This workforce product was funded by a grant awarded by the U.S. Department of Labor's Employment and Training Administration. The product was created by the grantee and does not necessarily reflect the official position of the U.S. Department of Labor. The Department of Labor makes no guarantees, warranties, or assurances of any kind, express or implied, with respect to such information, including any information on linked sites and including, but not limited to, accuracy of the information or its completeness, timeliness, usefulness, adequacy, continued availability, or ownership. This product is copyrighted by the institution that created it. Internal use by an organization and/or personal use by an individual for non-commercial purposes is permissible. All other uses require the prior authorization of the copyright owner.

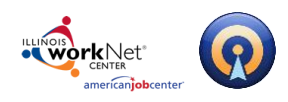

**Reordering Files**. This is done much the same way as reordering projects. In order to reorder files you must first be sure they are displayed in list format to reveal the green arrows:

1. **Use the green arrow** to drag the files into the desired order.

| Professional Skills<br>These are the skills I perform on a daily basis in my capacity as a dental assistant More |     |                         |                                                                 |              | Add Files Q Edit Project x Dee  |
|----------------------------------------------------------------------------------------------------|-----|-------------------------|-----------------------------------------------------------------|--------------|---------------------------------|
| Imag                                                                                                    | (8) |                         |                                                                 | Image Gali   | ery Display Mode: 😐 List 💟 Grid |
|                                                                                                    |     | File Name               | Description                                                     | Requirements | Action                          |
|                                                                                                    |     | Expert team builder     | n/a                                                             | n/a          | 👔 Download 🔛 View 😡 Edit        |
| 0                                                                                                    | F   | Expertise in chemsitry- | n/a                                                             | nva          | Download 📄 View 💭 Edit          |
|                                                                                                    | :   | Fluent in Spanish       | Use your mouse to drag and drop files into<br>a different order |              |                                 |

Number your files when naming them such that when alphabetized they will be in the order you desire. For example: 1. Expert Team Builder; 2. Fluent in Spanish Skills; 3. Expert in Chemistry and Forensics.

## **Sharing your Portfolio**

There are two ways to share your portfolio quickly and easily:

**The Share Button** - Copy and paste the generated link into a message and forward it to career counselors or employers. This is a public link, which can be viewed by people without an OptimalResume account. Or, click on the Share button, where you can post your document on a variety of social networking sites, such as LinkedIn, Facebook, Twitter.

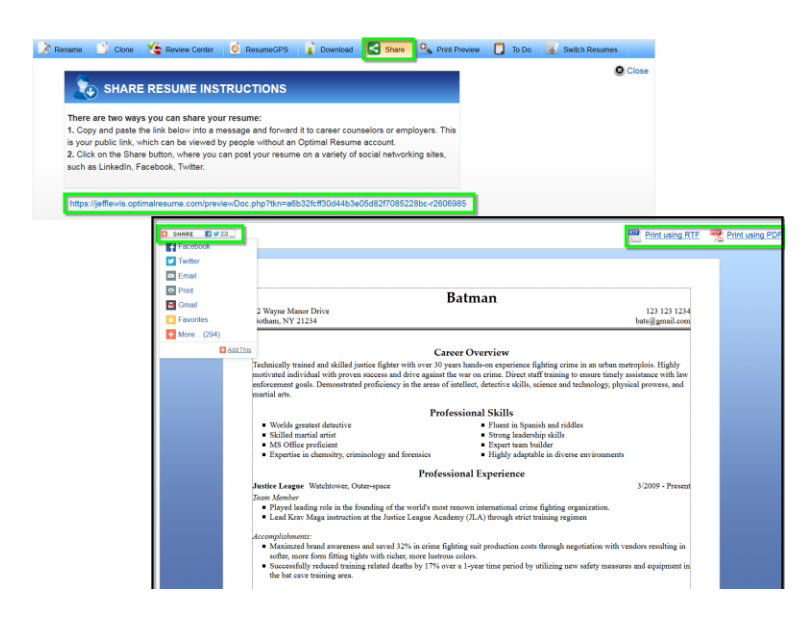

#### Page 12 of 13

This workforce product was funded by a grant awarded by the U.S. Department of Labor's Employment and Training Administration. The product was created by the grantee and does not necessarily reflect the official position of the U.S. Department of Labor. The Department of Labor makes no guarantees, warranties, or assurances of any kind, express or implied, with respect to such information, including any information on linked sites and including, but not limited to, accuracy of the information or its completeness, timeliness, usefulness, adequacy, continued availability, or ownership. This product is copyrighted by the institution that created it. Internal use by an organization and/or personal use by an individual for non-commercial purposes is permissible. All other uses require the prior authorization of the copyright owner.

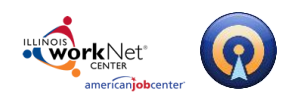

# Illinois workNet Resume Builder – Efolio Help March 28, 2017 v3

Powered by Optimal Resume

**Create an OptimalWebsite** - We recommend that you create an OptimalWebsite that contains your portfolio in order to easily share your files online with employers. If you haven't already, create a website in the Website Builder and select your desired portfolio from the list of available portfolio. For more information, refer to the Website Builder help guide.

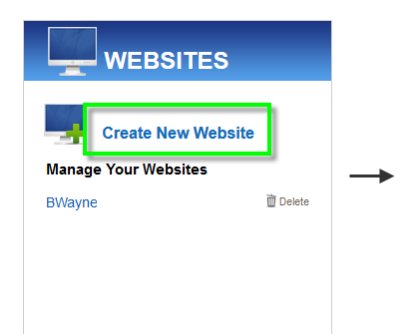

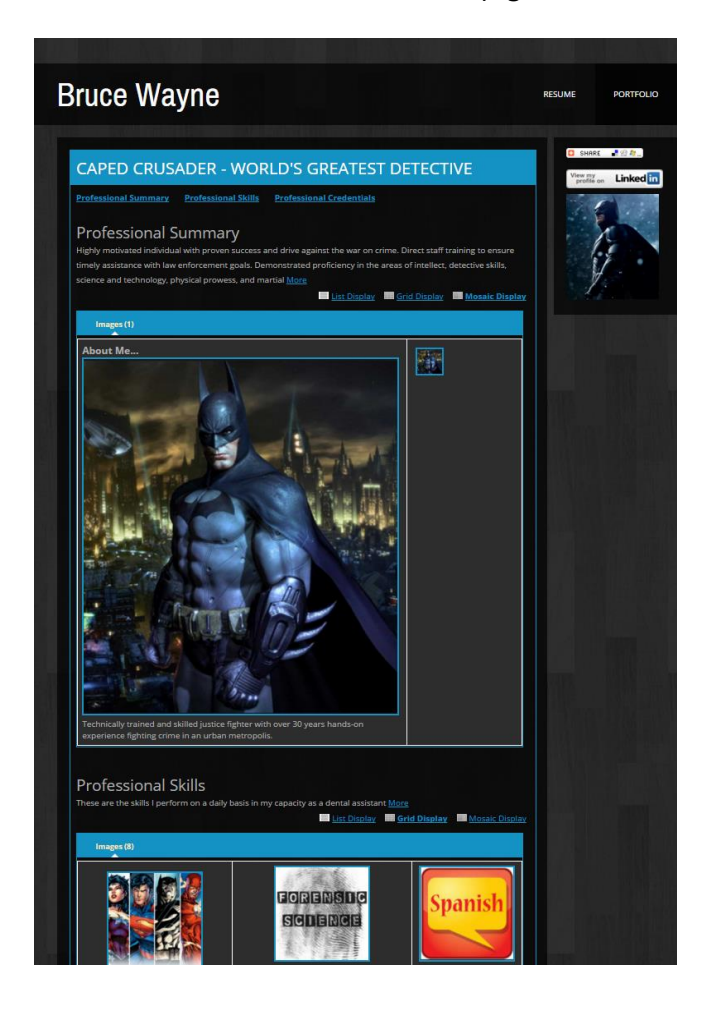

## **Technical Support**

Support is available, please contact the Illinois workNet team at <u>info@illinoisworknet.com</u>. Standard business hours are Monday - Friday, 8 AM - 4:30 PM (CST).

#### Page 13 of 13

This workforce product was funded by a grant awarded by the U.S. Department of Labor's Employment and Training Administration. The product was created by the grantee and does not necessarily reflect the official position of the U.S. Department of Labor. The Department of Labor makes no guarantees, warranties, or assurances of any kind, express or implied, with respect to such information, including any information on linked sites and including, but not limited to, accuracy of the information or its completeness, timeliness, usefulness, adequacy, continued availability, or ownership. This product is copyrighted by the institution that created it. Internal use by an organization and/or personal use by an individual for non-commercial purposes is permissible. All other uses require the prior authorization of the copyright owner.